## Microsoft Azure For Education Portalı Üzerinden Microsoft Yazılımları İndirme

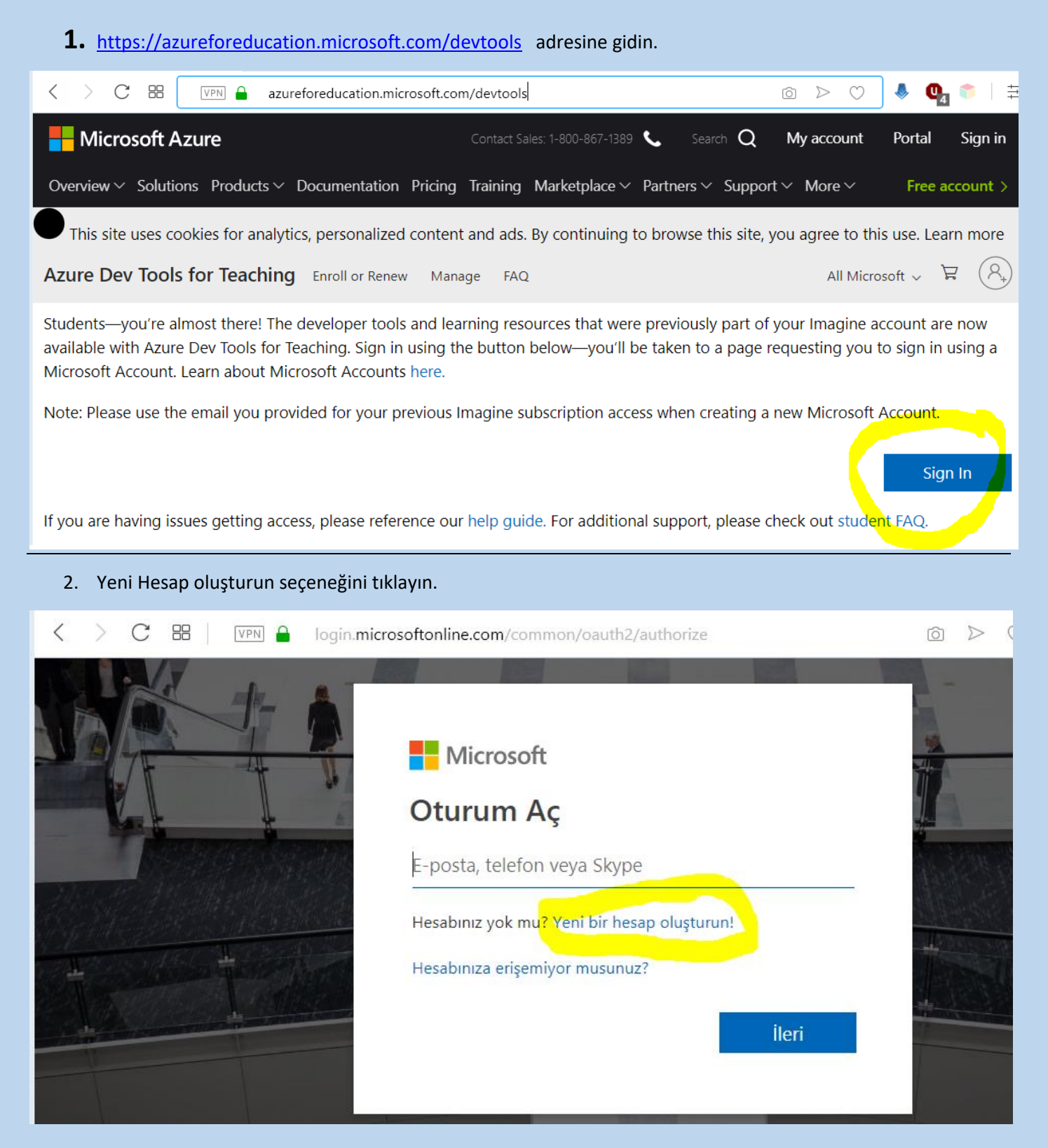

3. Kullandığınız bir mail adresini aşağıda gösterilen yere giriniz.

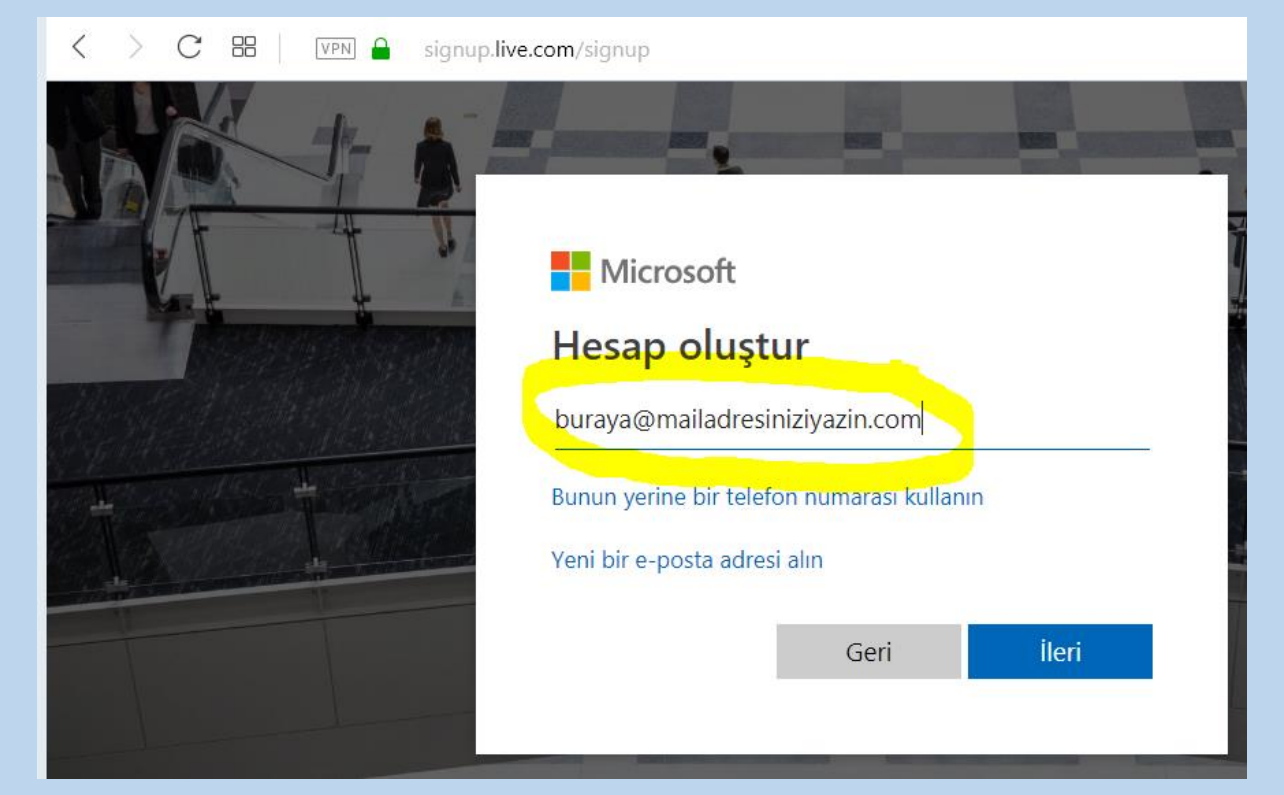

4. Parola Oluşturunuz.

| < | > < | 2 88 | VPN | signu | p.live | e.com/signup                                                                                                    |
|---|-----|------|-----|-------|--------|----------------------------------------------------------------------------------------------------|
|   |     |      |     |       |        | <ul> <li>Microsoft</li> <li>buraya@mailadresiniziyazin.com</li> <li>Parola oluşturma</li> <li>Hesabınızla kullanmak istediğiniz parolayı girin.</li> <li>Parolayı göster</li> <li>İeri</li> </ul> |

5. Girdiğiniz e-posta adresine gelen doğrulama mesajını giriniz.

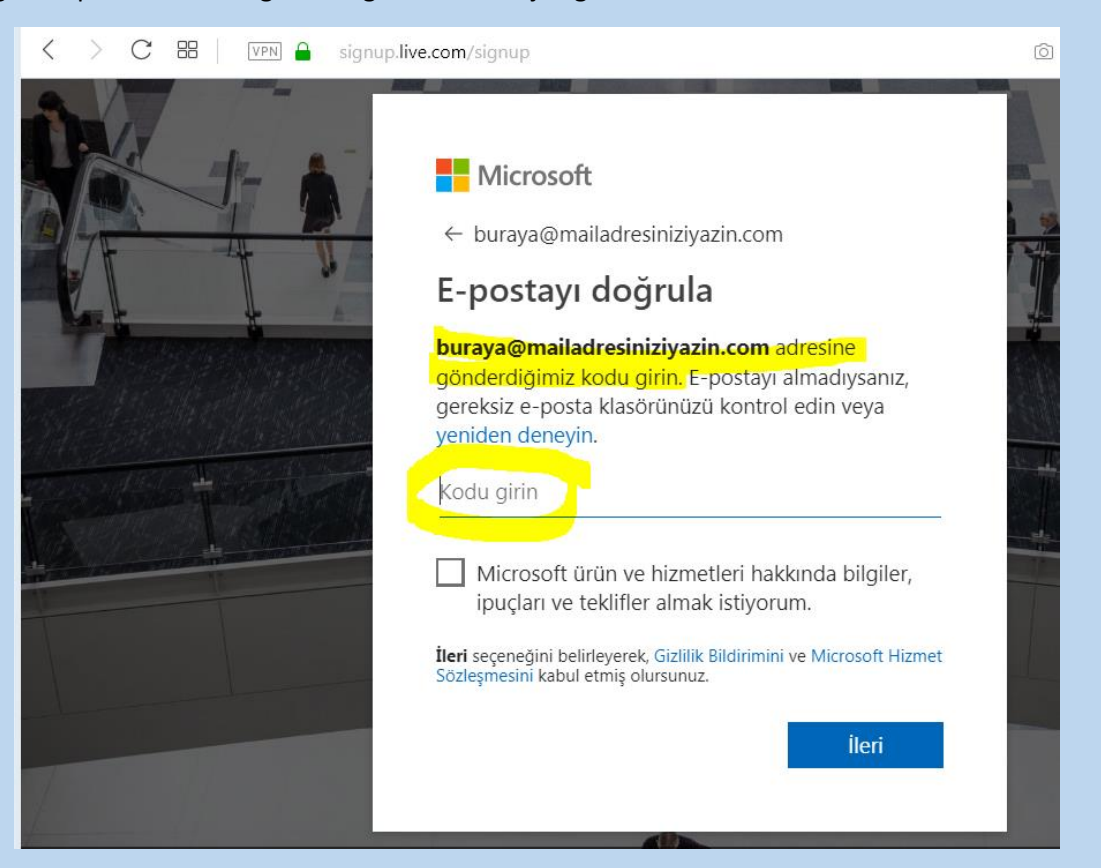

 Hesap oluşturma tamamlanmıştır. Bu aşamadan itibaren "edu.tr" uzantılı öğrenci e-posta adresinizi kullanarak "öğrenci" olduğunuzu kanıtlamanız gerekecektir. "edu.tr" uzantılı mail adresinizi 2 defa girin ve mailinize gelen doğrulama linkini tıklayınız.

| Microsoft Azure<br>Öğretim için Azure Geliştirici Araçları<br>Projenizi derlemek, uygulama tasarlamak veya bir web sitesi başlatmak için<br>gereken araçları edinin.<br>Akademik doğrulama gerekiyor                                                                                                    |
|----------------------------------------------------------------------------------------------------|
| Öğretim için Azure Geliştirici Araçları<br>Projenizi derlemek, uygulama tasarlamak veya bir web sitesi başlatmak için<br>gereken araçları edinin.<br>Akademik doğrulama gerekiyor                                                                                                    |
| Akademik doğrulama gerekiyor                                                                                                    |
| Oturum açtığınız hesap henüz teklif avantajlarına erişmek için doğrulanmamış. Doğrulamak için lütfen aşağıdaki formu<br>kulların.<br>Okul e-posta adresinizi girin. Okulunuz veritabanımızda bulunuyorsa e-posta ile bir doğrulama bağlantısı alırsınz.<br>Okul e-posta adresiniz yalınızca doğrulama amaçlı olarak kullanılır. Diğer işlemler için lütfen Microsoft hesabı e-<br>postarızı kulların.<br>Okul e-posta adresi<br>Okul e-posta adresi<br>Okul e-posta adresi<br>Okul e-posta adresi<br>Okul e-posta adresi<br>Okul e-posta adresi<br>Okul e-posta adresini yeniden girin<br>Okul e-posta adresini yeniden girin<br>Okul e-posta adresini yeniden girin<br>Okul e-posta is ozleşmesini, teklif ayrıntılarını, Öğretim için Azure Geliştirici Araçları sözleşmesini ve<br>gizlilik bildirimini kabul ediyorum<br>Okurere Azure Bulteni, Fiyatlandırma güncelleştirmeleri, diğer Microsoft ürünleri ve hizmetleri de dahil<br>omak üzere Azure hakkında Microsoft veya seçilmiş iş ortaklarından bilgi, ipucu ve teklifler<br>almak istiyorum. |
| Tridza 🧹 Gizlilik ve Tanımlama Bilqileri Ticari Markalar Yasal Destek Geri bildirimde bulunun © 2019 Mic                                                                                                    |

7. Azure Portalına üyeliğiniz tamamlandı. Aşağıda görülen "Yazılım" linkine tıklayarak Microsoft yazılımları listesini görebilrisiniz.

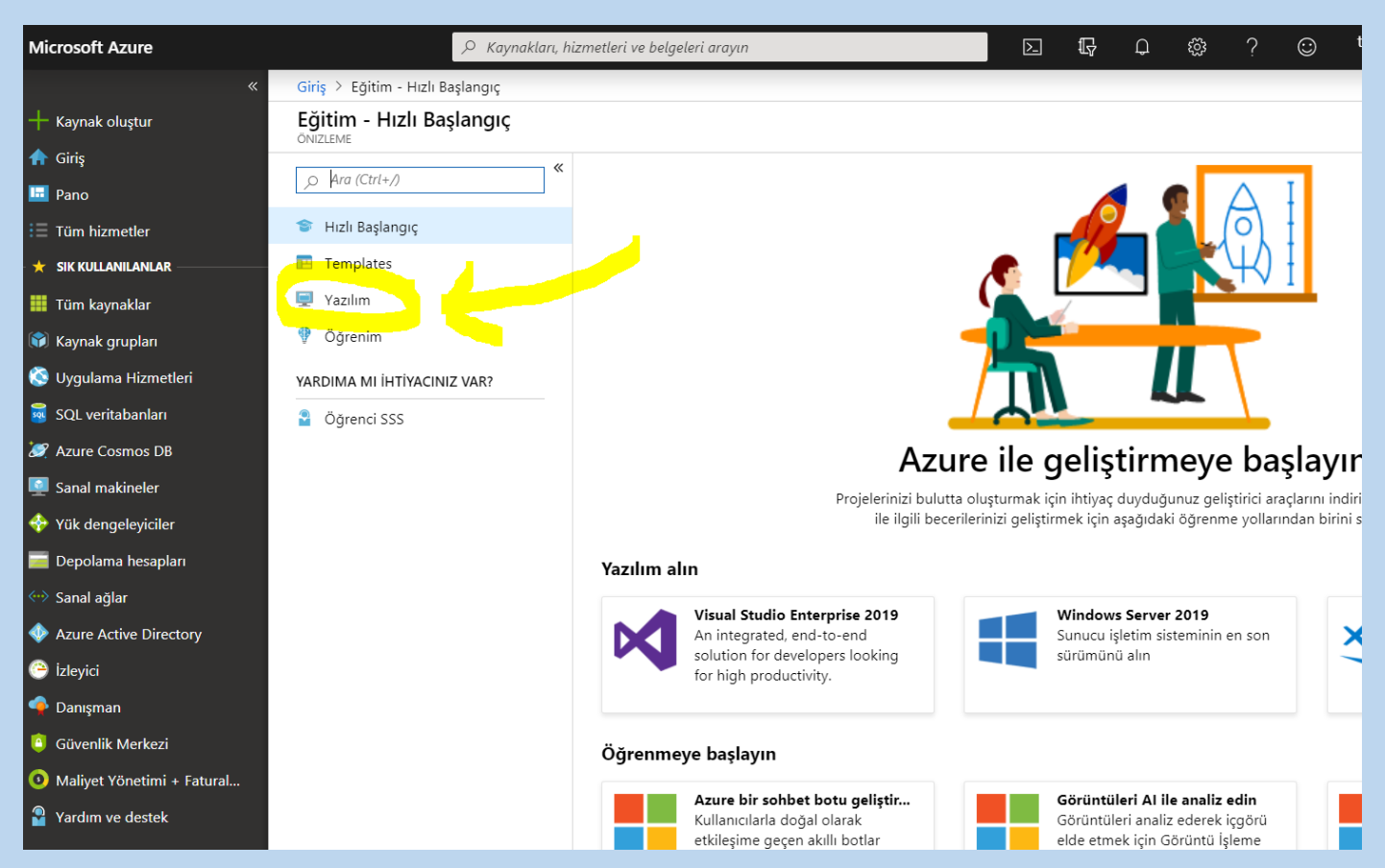

8. Arama bölümüne "Windows 10" yazdığınızda mevcut yazılımlar listelenir.

| Microsoft Azure                        |                             | zmetleri ve belgeleri arayın                                      | ₽<br>₽      | ŝ           | ? 🙂   | ttbilgin@<br>v |
|----------------------------------------|-----------------------------|-------------------------------------------------------------------|-------------|-------------|-------|----------------|
|                                        | Giriş > Eğitim - Yazılım    |                                                                   |             |             |       |                |
| 🕂 Kaynak oluştur                       | Eğitim - Yazılım            |                                                                   |             |             |       |                |
| 🛖 Giriş                                | ONIZLEME «                  |                                                                   |             |             |       |                |
| 료 Pano                                 | O Ara (Ctrl+/)              | Vindows 10 X Urün Kategorisi V                                    | Sistem Türü |             | ✓ Dil |                |
| 🗐 Tüm hizmetler                        | 🞓 Hızlı Başlangıç           | 87 Öğe                                                            |             |             |       |                |
| 🛨 🛨 SIK KULLANILANLAR                  | 🖪 Templates                 | AD                                                                | ÜRÜN K      | SİSTEM TÜRÜ |       | DİL            |
| 🧱 Tüm kaynaklar                        | 菒 Yazılım                   | Windows 10 Education N, Sürüm 1809 (Güncelleştirme: Eylül 2018)   | İşleti      | 32 bit      |       | Türkçe         |
| 🗊 Kaynak grupları                      | 💔 Öğrenim                   | Windows 10 Education N, Sürüm 1809 (Güncelleştirme: Eylül 2018)   | İşleti      | 64 bit      |       | Türkçe         |
| 🔇 Uygulama Hizmetleri                  | YARDIMA MI İHTİYACINIZ VAR? | Windows 10 Education, Sürüm 1809 (Güncelleştirme: Eylül 2018)     | İşleti      | 32 bit      |       | Türkçe         |
| 🧕 SQL veritabanları                    | Öğrenci SSS                 | Windows 10 Education, Sürüm 1809 (Güncelleştirme: Eylül 2018)     | İşleti      | 64 bit      |       | Türkçe         |
| 🧷 Azure Cosmos DB                      |                             | Windows 10 Donanım Laboratuvar Seti                               | İşleti      | 32 bit      |       | Çoklu Dil      |
| Sanal makineler                        |                             | Windows 10 Donanım Laboratuvar Seti                               | İşleti      | 64 bit      |       | Çoklu Dil      |
| <ul> <li>Yük dengeleyiciler</li> </ul> |                             | Windows 10 Dil Paketi                                             | İşleti      | 32 bit      |       | Çoklu Dil      |
| Depolama hesapları                     |                             | Windows 10 Dil Paketi                                             | İşleti      | 64 bit      |       | Çoklu Dil      |
| Sanal ağlar                            |                             | Windows 10 Language Pack, version 1903                            | Opera       | 64 bit      |       | Coklu Dil      |
| Azure Active Directory                 |                             | Windows 10 Language Dack version 1902                             | Opera       | 22 hit      |       | Cokly Dil      |
| 🕒 İzleyici                             |                             | Windows to Language Pack, version 1903                            | Opera       | 32 DIt      |       | Çokiu Dii      |
| 🌳 Danışman                             |                             | Windows 10 N Sürüm 1809 (Güncelleştirme: Eylül 2018)              | İşleti      | 32 bit      |       | Türkçe         |
| 🧧 Güvenlik Merkezi                     |                             | <mark>Windows</mark> 10 N Sürüm 1809 (Güncelleştirme: Eylül 2018) | İşleti      | 64 bit      |       | Türkçe         |
| O Maliyet Yönetimi + Fatural           |                             | Windows 10 Sürüm 1809 (Güncelleştirme: Eylül 2018)                | İşleti      | 32 bit      |       | Türkçe         |
| Yardım ve destek                       |                             | Windows 10 (consumer editions), version 1903 - DVD                | Opera       | 64 bit      |       | Türkçe         |
|                                        |                             |                                                                   |             |             |       |                |

9. Seçtiğiniz bir Windows sürümünü tıklayınca sağ tarafta İndirme linki ve ürün anahtarını görüntüleyebilirsiniz.

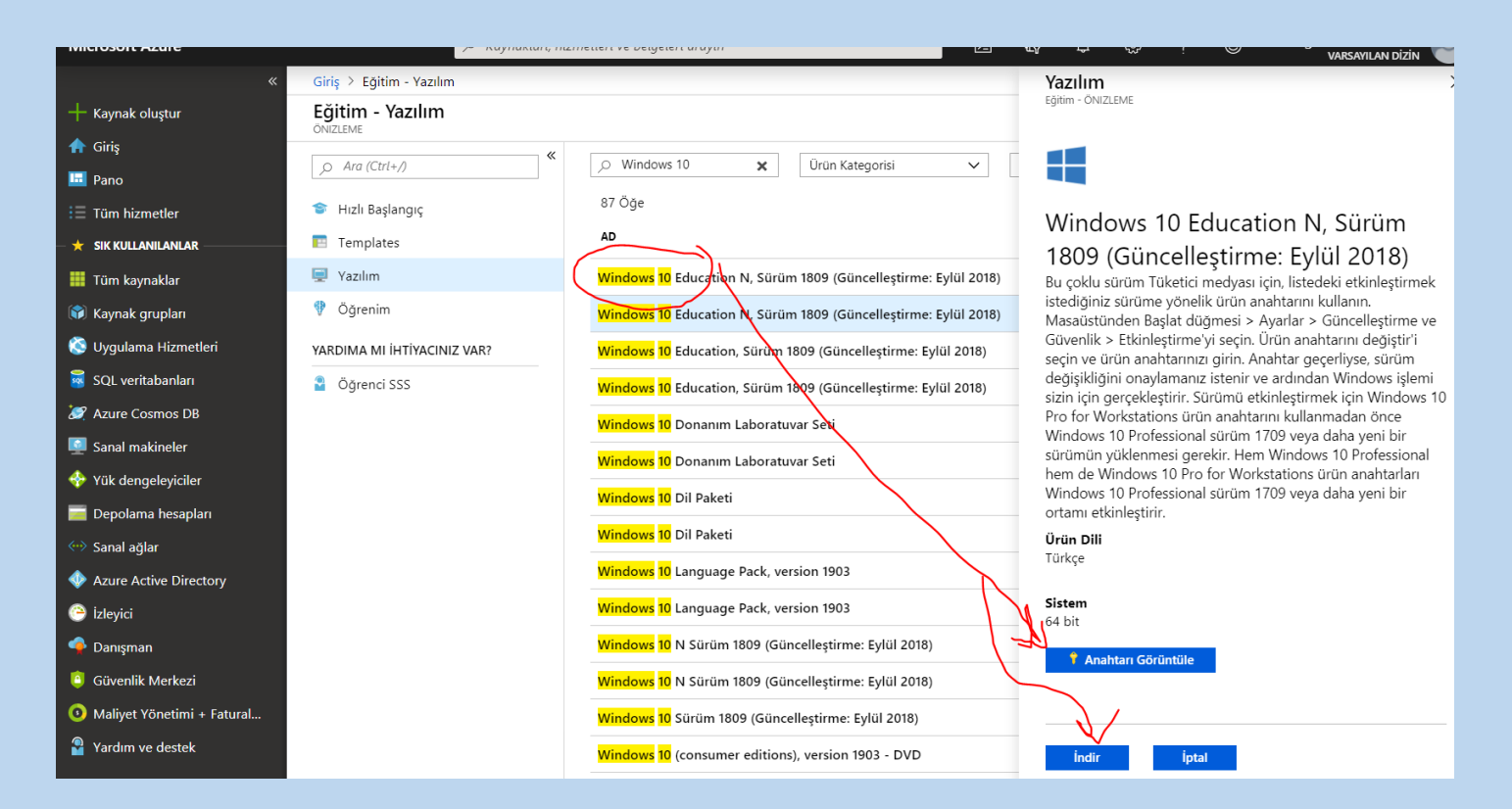